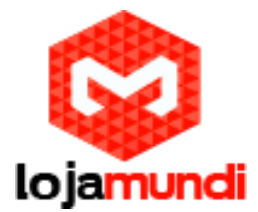

### Crie sua VPN com Banana Pi

Houve uma campanha publicitária através da internet sobre a vigilância do governo e espionagem. Uma dos melhores formas para proteger a sua privacidade digital é usando uma VPN para acessar a internet.

Embora os locais onde podemos colocar nossa Banana Pi são limitados, uma rede privada virtual também pode ajudar a passar por cima de firewalls em locais remotos ou conectar com segurança a sua rede doméstica de seu trabalho.

# **Open VPN**

OpenVPN é um software opensource que permite a conexão segura a partir de um computador, smartphone, para um servidor. VPN, redes privadas virtuais, podem ser usados para hop sobre firewalls, acessar a internet sem restrições, ou ocultar o seu tráfego por trás de um servidor.

Com o Banana Pi M1, estaremos criando um servidor OpenVPN que irá fornecer o seu com uma VPN pessoal livre.

### O que vamos usar?

Uma Banana Pi M1 com cartão SD e Bananian instalado Ligação à Internet (com cabo) Port Forwarding no router Um computador / Smartphone

Todo o processo pode ser realizado com JuiceSSH no Android ao invés de usar um computador.

Fonte do Vídeo: https://www.youtube.com/watch?v=6FoSoC4AA5o

## Outiline

Fazer um servidor OpenVPN é um dos projetos mais difíceis aqui. Trata-se de muita configuração. Não é simplesmente copiar e colar o projeto! Fiz um esboço que mostra as etapas envolvidas.

- 1 Preparando-se (atualização, alteração de senhas padrão e instalar OpenVPN)
- 2 Gerando chaves (definir o tamanho da chave e gerar chaves criptografadas)
- 3 Configuração do lado do servidor para a conexão
- 4 Criando perfil .ovpn para uso do lado do cliente
- 5 Port Forwarding no router
- 6 Teste de Conexão

### Começando o Projeto

Primeiro, você vai ter que atualizar seu sistema operacional para ter certeza que está atualizado e não vulnerável a bugs conhecidos.

Lojamundi – Tecnologia Sem Limites

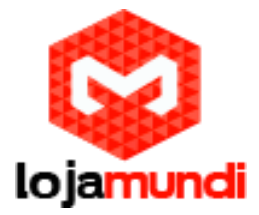

apt-get update apt-get upgrade

É altamente recomendável alterar a senha padrão, muitos roteadores foram hackeados porque as pessoas não se preocupam em mudar a senha padrão.

passwd

Em seguida, vamos instalar o OpenVPN

apt-get install openvpn

х 🖉 root@bananapi: ~ For news and updates check: https://www.bananian.org Any questions? Read the FAQ first: https://www.bananian.org/faq Run 'bananian-config' to set up Bananian Linux Run 'bananian-update' to check for distribution updates Last login: Sun Jan 18 16:45:28 2015 from 192.168.15.100 @bananapi ~ # apt-get instsall openvpn E: Invalid operation instsall @bananapi ~ # apt-get instsal openvpn : ( E: Invalid operation instsal pot@bananapi ~ # apt-get install openvpn : ( Reading package lists... Done Building dependency tree Ξ Reading state information... Done openvpn is already the newest version. 0 upgraded, 0 newly installed, 0 to remove and 23 not upgraded. @bananapi ~ # apt-get install openvpn Reading package lists... Done Building dependency tree Reading state information... Done openvpn is already the newest version. 0 upgraded, 0 newly installed, 0 to remove and 23 not upgraded. @bananapi ~ #

#### Gerando Chaves

Uma vez o OpenVPN instalado, temos que começar a gerar chaves e modificar as configurações. Em primeiro lugar, vamos fazer um novo diretório para as chaves.

mkdir /etc/openvpn/easy-rsa/ cp -r /usr/share/doc/openvpn/examples/easy-rsa/2.0/\* /etc/openvpn/easy-rsa/

Então, nós apenas copiamos alguma configuração exemplo para o diretório que será modificado e geramos as chaves.

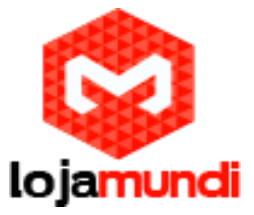

Podemos continuar editando a configuração do servidor Eu decidi mudar o tamanho da chave de criptografia de 1024 bits para 2048 bits para segurança extra.

sed -i 's/KEY\_SIZE=1024/KEY\_SIZE=2048/' /etc/openvpn/easy-rsa/vars

#### Agora, mude o diretório easy-rsa para aquele que acabamos de criar

nano /etc/openvpn/easy-rsa/vars

Altere o diretório theeasy-rsa do `pwd` para /etc/openvpn/easy-rsa

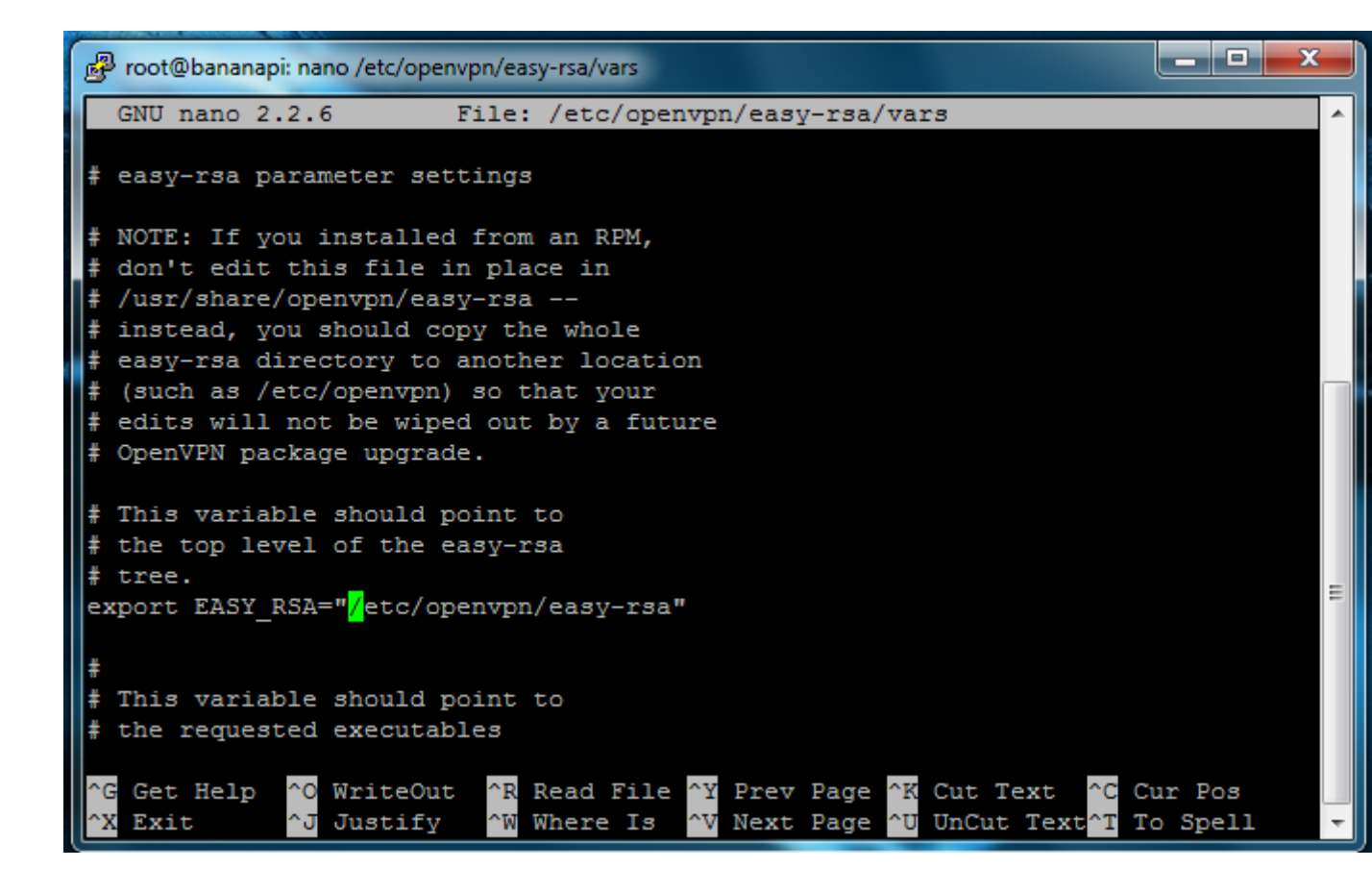

Agora podemos começar a gerar as chaves. Precisamos apagar todas as chaves de exemplo e gerar chaves para o novo servidor.

Eu tive problemas no vídeo, mas agora este comando irá ajudá-lo muito! Dá-lhe-á permissão para executar programas na pasta.

chmod -R 777 /etc/openvpn/ cd /etc/openvpn/easy-rsa source ./vars ./clean-all

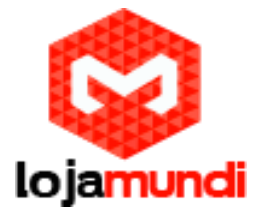

Construindo as Chaves ./build-ca

Uma série de prompts irão aparecer, eu recomendo que você deixe tudo padrão e apenas clique em 'enter'. Se você mudar os padrões, tenha muito cuidado, pois as coisas podem não darem certo.

Construa uma chave do servidor. 'bananapi' é o nome do meu servidor, você pode mudá-lo se quiser.

./build-key-server bananapi

Gere outra chave: openvpn --genkey --secret ta.key cd cp ca.key /etc/openvpn/easy-rsa/keys/ta.key

Crie uma chave privilegiada aleatória, ele vai levar um longo tempo. 10 a 20 minutos.

./build-dh

Construa uma chave para user1 ./build-key-pass user1

Você pode mudar "user1" para qualquer nome que quiser, mas lembre-se que estamos criando perfis de usuário.

Quando solicitado, digite uma senha PEM de sua escolha, mas deixe tudo em branco!

### Server Config

Agora, podemos proceder da seguinte forma: configure o servidor, uma vez que estaremos introduzindo linhas a partir do zero, pode ser uma boa idéia para você copiar e colar linhas abaixo: nano /etc/openvpn/server.conf

Nano vai abrir um documento em branco, então cole as linhas abaixo nesse documento: local 192.168.x.xxx #(fill in with local IP of your Banana Pi) dev tun proto tcp port 443 ca /etc/openvpn/easy-rsa/keys/ca.crt cert /etc/openvpn/easy-rsa/keys/Server.crt key /etc/openvpn/easy-rsa/keys/Server.key dh /etc/openvpn/easy-rsa/keys/dh2048.pem server 10.8.0.0 255.255.255.0 ifconfig 10.8.0.1 10.8.0.2 push "route 10.8.0.1 255.255.255.255" push "route 10.8.0.0 255.255.255.0" push "route 192.168.x.xxx 255.255.255.0" #(fill in with Banana Pi IP)

#### Lojamundi – Tecnologia Sem Limites

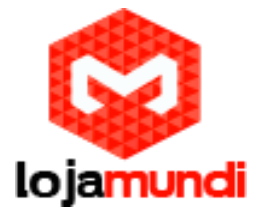

push "dhcp-option DNS 192.168.x.x #(fill in with your router IP) push "redirect-gateway def1" client-to-client duplicate-cn keepalive 10 120 tls-auth /etc/openvpn/easy-rsa/keys/ta.key 0 cipher AES-256-CBC comp-lzo persist-key persist-tun status openvpn-status.log verb 3

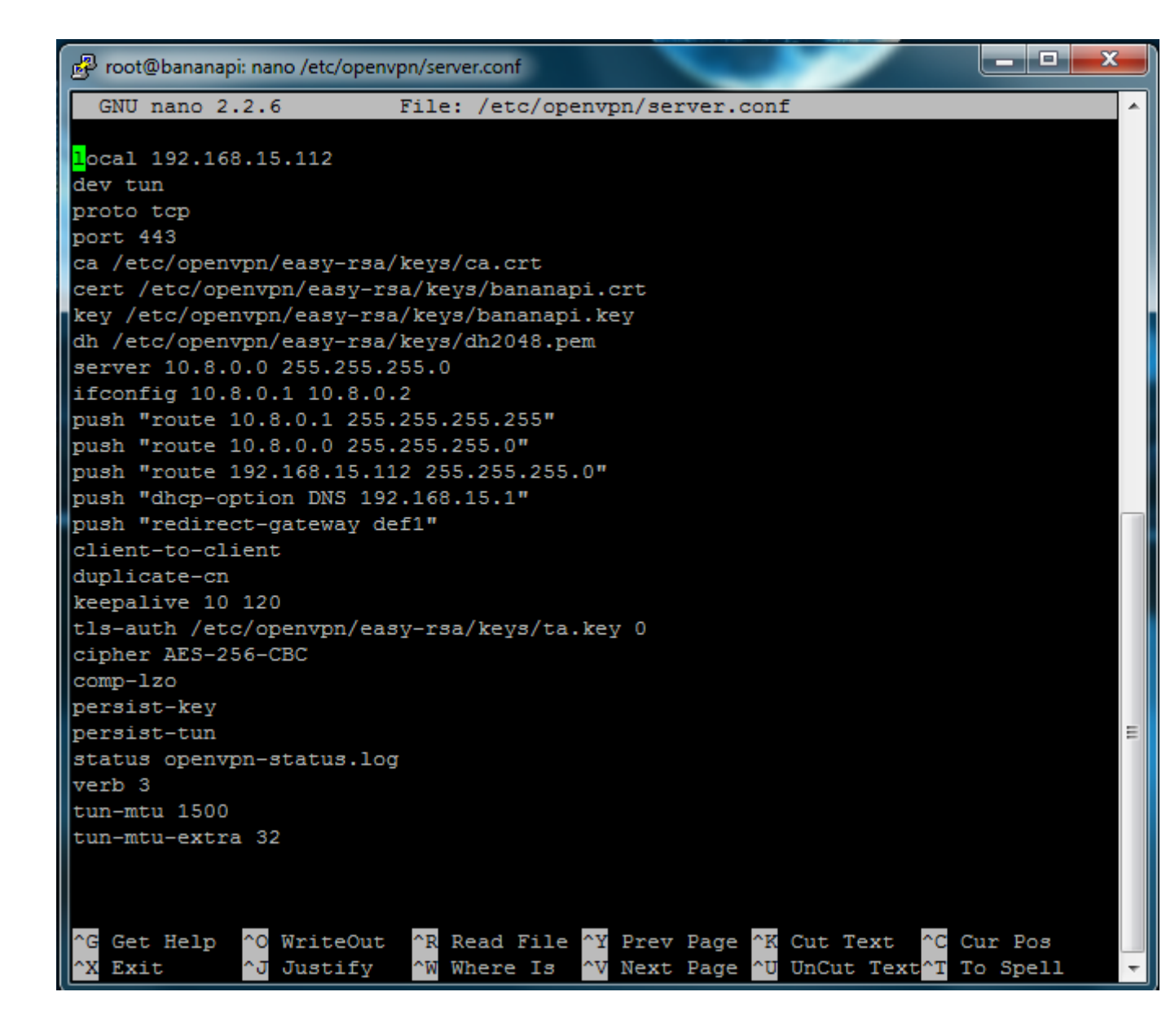

Agora temos que habilitar o encaminhamento ipv4 no Banana Pi Server e modificar as configurações de firewall

Lojamundi – Tecnologia Sem Limites

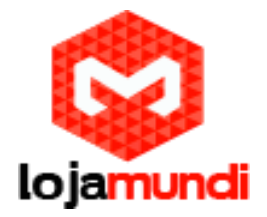

nano /etc/sysctl.conf

Encontre a linha 'descomentar para permitir o encaminhamento de pacotes IPv4 "e excluir teh' # 'no início do script nessa linha.

nano /etc/firewall-openvpn-rules.sh

| 🗗 root@bananapi: nano /etc/sysctl.conf                                                                                                    |   |
|----------------------------------------------------------------------------------------------------|---|
| GNU nano 2.2.6 File: /etc/sysctl.conf                                                                                                    | - |
| <pre># Functions previously found in netbase #</pre>                                                                                                    |   |
| # Uncomment the next two lines to enable Spoof protection (reverse-path filter)<br># Turn on Source Address Verification in all interfaces to                                                                              |   |
| <pre># prevent some spoofing attacks #net inv4 conf default.rp filter=1</pre>                                                                                                    |   |
| <pre>#net.ipv4.conf.all.rp filter=1</pre>                                                                                                    |   |
| <pre># Uncomment the next line to enable TCP/IP SYN cookies # See http://lwn.net/Articles/277146/ # Note: This may impact IPv6 TCP sessions too #net.ipv4.tcp syncookies=1</pre>                                           |   |
| -<br># Uncomment the next line to enable packet forwarding for IPv4<br><mark>n</mark> et.ipv4.ip_forward=1                                                                                                    |   |
| # Uncomment the next line to enable packet forwarding for IPv6<br># Enabling this option disables Stateless Address Autoconfiguration<br># based on Router Advertisements for this host<br>#net.ipv6.conf.all.forwarding=1 | Ш |
| <pre>^G Get Help ^O WriteOut ^R Read File ^Y Prev Page ^K Cut Text ^C Cur Pos ^X Exit ^J Justify ^W Where Is ^V Next Page ^U UnCut Text^T To Spell</pre>                                                                   | - |

Estamos criando um novo arquivo que conterá as configurações. Preencha-o com as configurações abaixo:

#!/bin/bash iptables -t nat -A POSTROUTING -s 10.8.0.0/24 -o eth0 -j SNAT --to-source 192.168.XX.X

Nota: a linha vermelha é uma linha de comando.

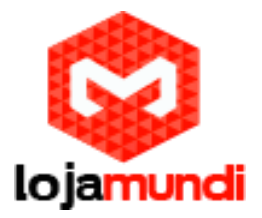

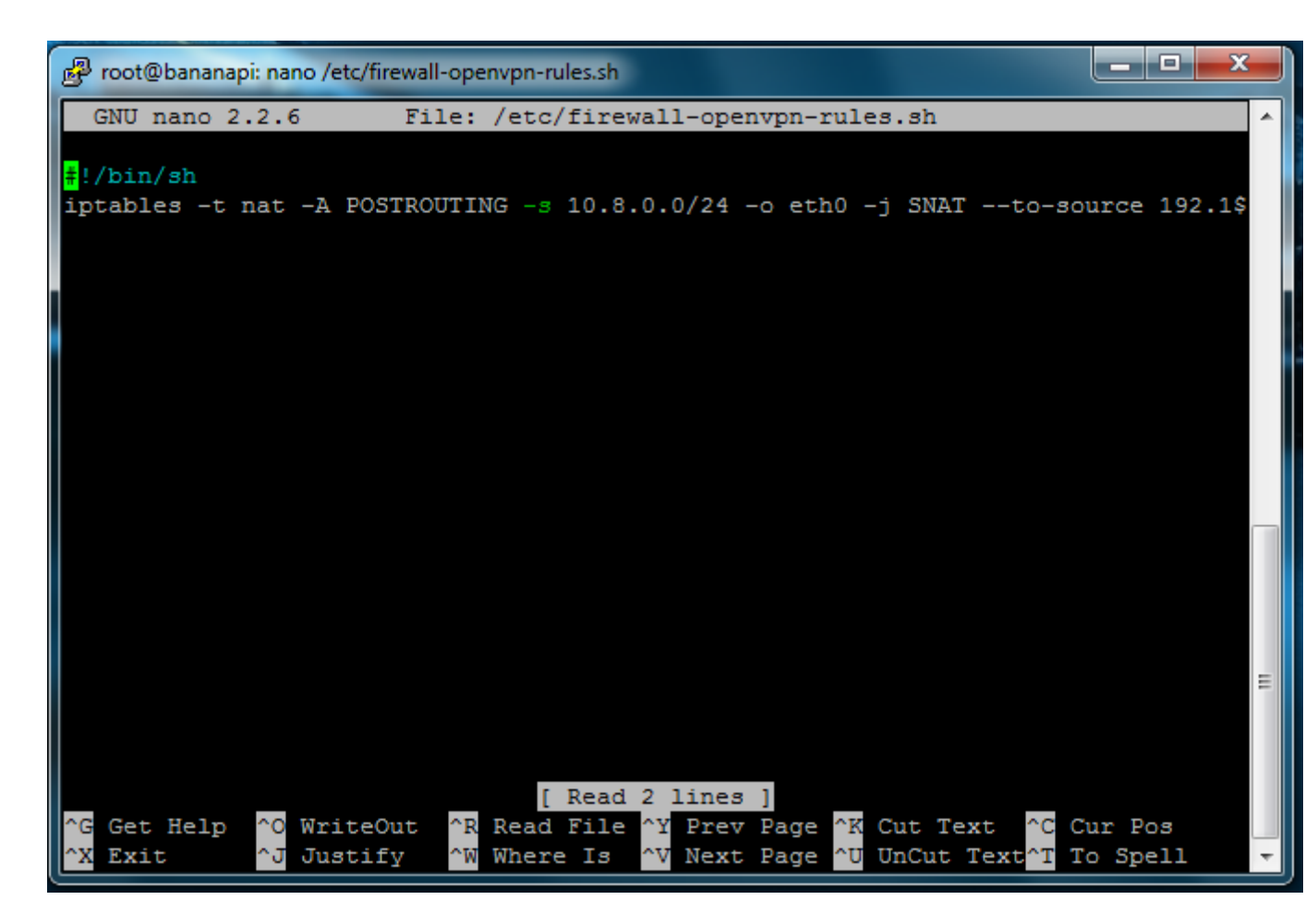

Agora precisamos definir o arquivo para executar na inicialização

chmod 700 /etc/firewall-openvpn-rules.sh chown root /etc/firewall-Openvpn-rules.sh

Fizemos o arquivo executável 'firewall-openvpn-rules.sh'

nano /etc/network/interfaces

Depois de "iface eth0 inet dhcp", travessão e adicione abaixo da linha como a imagem abaixo: pre-up /etc/firewall-openvpn-rules.sh

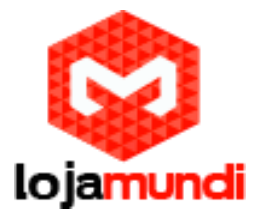

37 🖗 root@bananapi: nano /etc/network/interfaces GNU nano 2.2.6 File: /etc/network/interfaces . # interfaces(5) file used by ifup(8) and ifdown(8) auto lo iface lo inet loopback auto eth0 # dhcp configuration iface eth0 inet dhcp pre-up /etc/firewall-openvpn-rules.sh # static ip configuration #iface eth0 inet static address 192.168.6.241 ŧ netmask 255.255.255.0 # gateway 192.168.6.1 [ Read 14 lines ] Get Help ^O WriteOut  $^{R}$ ^Y Prev Page <sup>^</sup>K Cut Text Read File ^C Cur Pos Exit ^J Justify ^W Where Is Next Page UnCut Text To Spell ^U

Fizemos o arquivo firewall-openvpn-rules.sh executar automaticamente o caminho mais fácil. Depois, adicionamos a linha:

sh /etc/firewall-openvpn-rules.sh' after 'exit 0' at the end of the document '/etc/rc.local

Agora é hora de criar um arquivo de configuração para o cliente abrir no Android. Crie um novo arquivo

nano /etc/openvpn/easy-rsa/keys/user1.ovpn

Vai abrir um documento em branco, então precisamos colocar o código abaixo: client dev tun proto tcp remote (public IP of your house) 443 #(443 is the port) resolv-retry infinite persist-key persist-tun mute-replay-warnings ca ca.crt cert user1.crt key user1.key ns-cert-type server

Lojamundi – Tecnologia Sem Limites

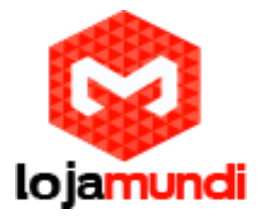

cipher AES-256-CBC comp lzo verb3 mute 20

Ou para ver o exemplo de configuração original, copie o arquivo conf como user1.ovpn (vermelho é uma linha)

cp /usr/share/doc/openvpn/examples/sample-config-files/client.conf /etc/openvpn/easy-rsa/keys/user1.ovpn

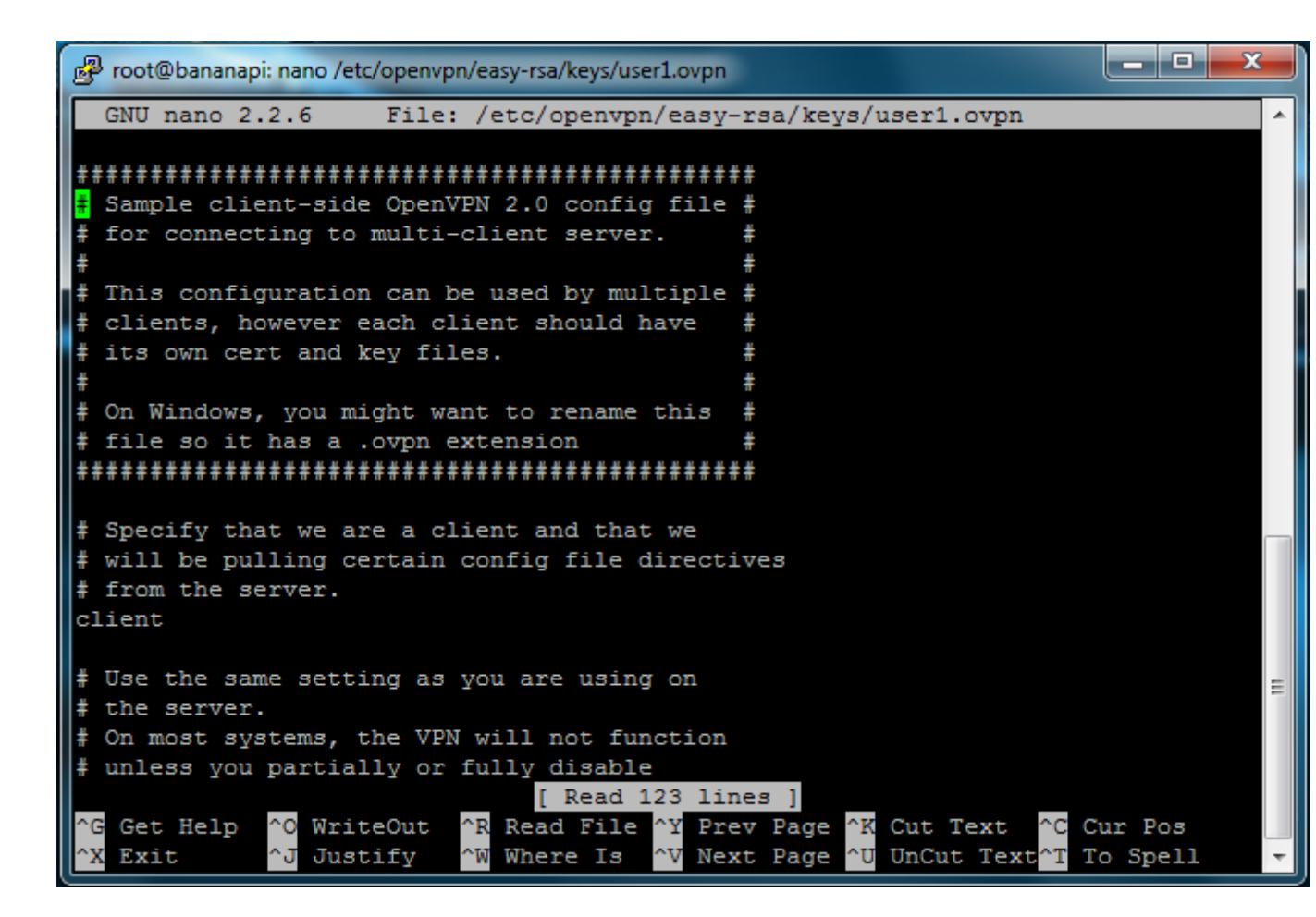

Agora use FileZilla para se conectar e baixar arquivos a partir da Banana Pi. Download 'ca.cert'

user1.crt"user1.key'and'user1.opvn

Depois que o arquivo está no seu PC, faça o upload para o Google Drive para que você possa baixá-lo em seu Android.

#### Start Open VPN and debug

Para iniciar e reiniciar o servidor:

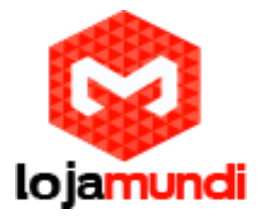

service openvpn restart

Se o servidor não for iniciado, faça o debug com:

grep ovpn /var/log/syslog

#### Port Forwarding

Você já deve estar familiarizado e sabe que o encaminhamento de porta é fácil! Basta ir para a página de controle do seu roteador, digitando o seu endereço IP do roteador. O endereço IP deve ter essa aparência: 192.168.1.1

#### Testando Conexão

Mova os arquivos do seu Banana Pi para o seu desktop ou nuvem com FileZilla usando sftp sob o diretório /etc/openvpn/easy-rsa/keys/

arquivos para copiar:

ca.crt user1.crt user1.key ta.key user1.ovpn

#### **Firewall Jumping**

Faça uma pesquisa no jumping firewall e veja se é um firewall básico, em seguida, defina a porta para 443 e protocolo TCP.

Mas há também packet sniffing firewalls que são mais difíceis de esconder , mas acho que um túnel SSL irá fazer o truque e vou fazer mais pesquisa e experiência com ele.

Agora podemos baixar OpenVPN conectado a partir do Play Store para testar a nossa VPN :) Importe o arquivo .opvn partir do cartão SD e está pronto!

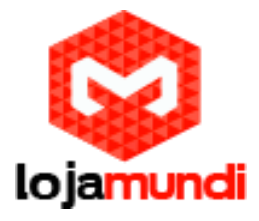

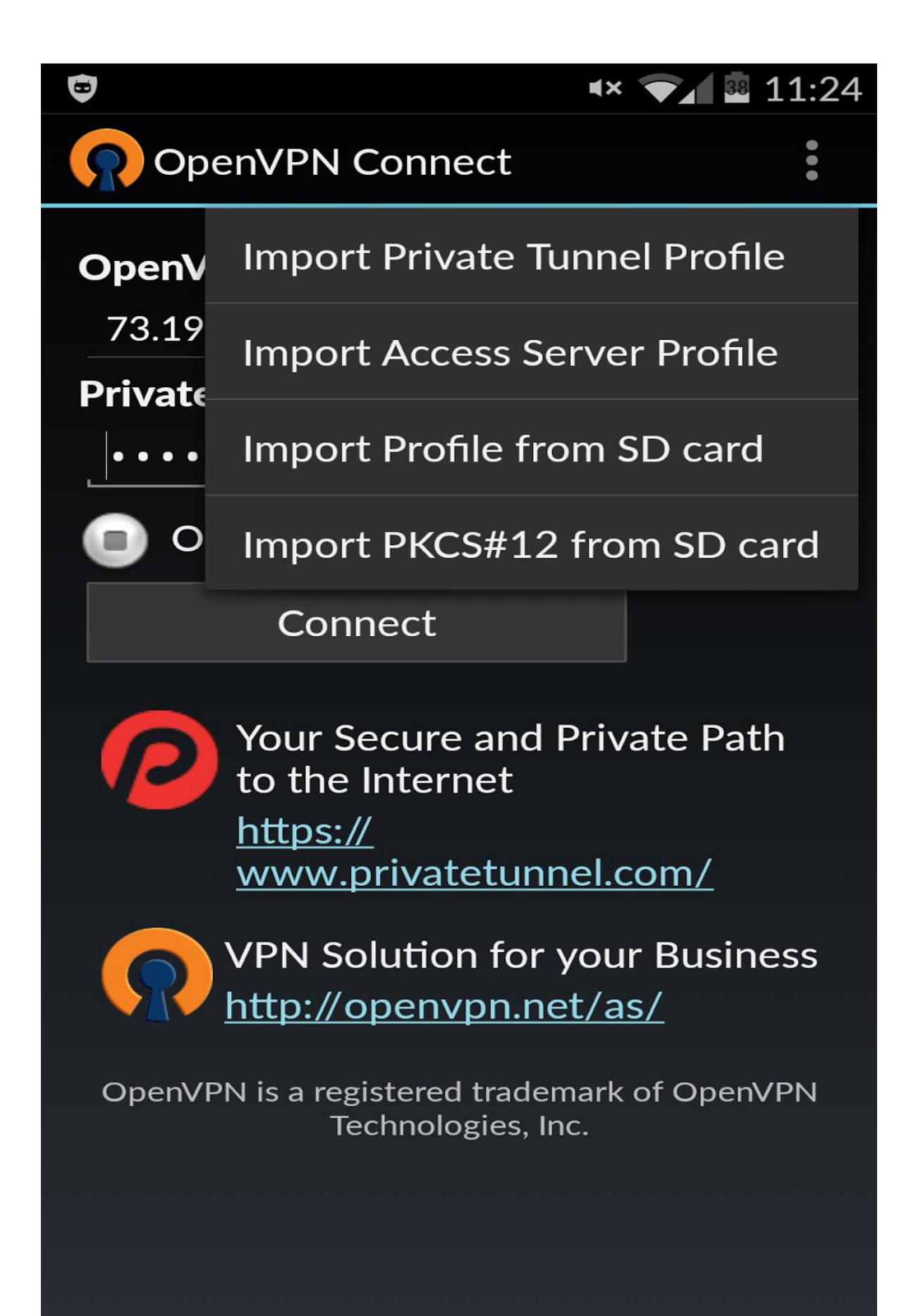

### Lojamundi – Tecnologia Sem Limites

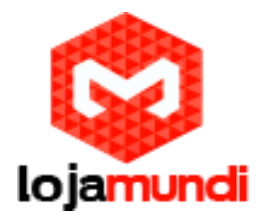

|                                                                              | •× 💎 🔤 11:24   |  |
|------------------------------------------------------------------------------|----------------|--|
| OpenVPN Conn                                                                 | ect            |  |
| Please select .ovpn profile to import<br>Select: /sdcard/Download/user1.ovpn |                |  |
| The Stormlight                                                               | Archive Series |  |
| Ai20 material.j                                                              | pg             |  |
| MEME.jpg                                                                     |                |  |
| 🛡 ca.crt                                                                     |                |  |
| glass-half-full1.jpg                                                         |                |  |
| 🗆 ta.key                                                                     |                |  |
| 🛡 user1 (1).ovpn                                                             |                |  |
| user1.crt                                                                    |                |  |
| user1.csr                                                                    |                |  |
| user1.key                                                                    |                |  |
| ■user1.ovpn                                                                  |                |  |
| Select                                                                       | Cancel         |  |

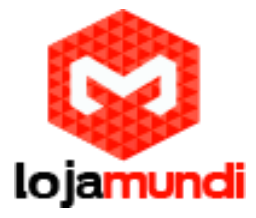

Fonte: http://projectbananapi.blogspot.com.br/2015/01/cheap-personal-vpn-with-banana-pi.html

# Lojamundi – Tecnologia Sem Limites